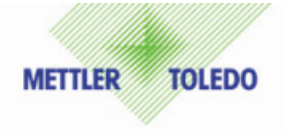

## iSenseLight 软件安装及使用简要说明

## 1. 点击文件

www.iSenseLight-1.0-Setup-32bit.exe

## 2. 进入安装界面

点击 next:

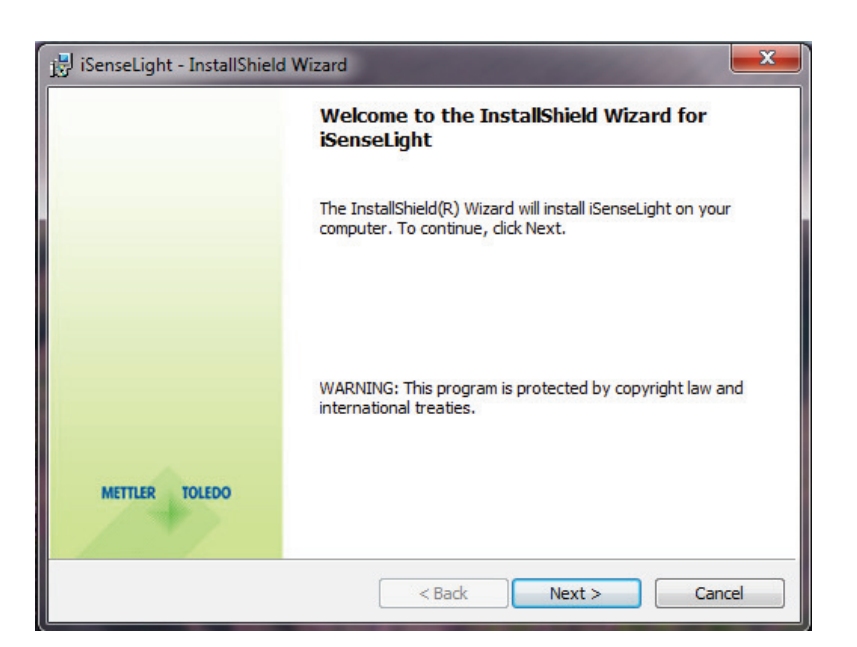

选择"I accept the terms in the licence agreement",然后点击 next:

| License Agreement                                                                                                    |                                                                                                    |
|----------------------------------------------------------------------------------------------------|----------------------------------------------------------------------------------------------------|
| Please read the following license agreement carefully.                                                                                                    | MEITLER TOLED                                                                                                    |
| License Agreement for METTLER TOLED<br>Software                                                                                                    | O ISENSE                                                                                                    |
| IMPORTANT-READ CAREFULLY: This License Agreeme                                                                                                    | ent is a legal                                                                                                    |
| agreement between you ("Licensee") and Mettler-T<br>proprietary software product identified above, whic<br>software and may include associated media, printed<br>"online" or electronic documentation ("SOFTWARE P<br>SOFTWARE PRODUCT is made available to you only<br>conditions of this agreement. By installing, copying,<br>the SOFTWARE PRODUCT (which ever occurs first), y                                                                                                    | oledo AG for the<br>h includes computer<br>d materials, and<br>RODUCT"). This<br>on the terms and<br>or otherwise using<br>you agree to be |
| agreement between you ("Licensee") and Mettler-T<br>proprietary software product identified above, which<br>software and may include associated media, printed<br>"online" or electronic documentation ("SOFTWARE PRODUCT is made available to you only<br>conditions of this agreement. By installing, copying,<br>the SOFTWARE PRODUCT (which ever occurs first), y<br>I accept the terms in the license agreement                                                                     | oledo AG for the<br>h includes computer<br>d materials, and<br>RODUCT"). This<br>on the terms and<br>or otherwise using<br>you agree to be |
| agreement between you ("Licensee") and Mettler-T<br>proprietary software product identified above, which<br>software and may include associated media, printed<br>"online" or electronic documentation ("SOFTWARE P<br>SOFTWARE PRODUCT is made available to you only<br>conditions of this agreement. By installing, copying,<br>the SOFTWARE PRODUCT (which ever occurs first), y<br>I accept the terms in the license agreement<br>I do not accept the terms in the license agreement | oledo AG for the<br>h includes computer<br>d materials, and<br>RODUCT"). This<br>on the terms and<br>or otherwise using<br>you agree to be |

选择安装位置后点击 next:

| 🔡 iSenseLight - InstallShield Wizard |                                                                             |  |  |
|--------------------------------------|-----------------------------------------------------------------------------|--|--|
| Destinati<br>Click Nex               | to install to this folder, or dick Change to install to a different folder. |  |  |
|                                      | Install iSenseLight to:                                                     |  |  |
|                                      | C:\Program Files\METTLER-TOLEDO\iSenseLight\ Change                         |  |  |
|                                      |                                                                             |  |  |
|                                      |                                                                             |  |  |
|                                      |                                                                             |  |  |
|                                      |                                                                             |  |  |
|                                      |                                                                             |  |  |
|                                      |                                                                             |  |  |
| InstallShield -                      |                                                                             |  |  |
|                                      | < Back Next > Cancel                                                        |  |  |

选择安装类型,默认为完整安装,点击 next:

| 🔡 iSenseLight - InstallShield Wizard |                                                                                                    |                |  |
|--------------------------------------|----------------------------------------------------------------------------------------------------|----------------|--|
| Setup Type<br>Choose the se          | tup type that best suits your needs.                                                                          | METTLER TOLEDO |  |
| Please select a                      | setup type.                                                                                                   |                |  |
| Omplete                              | All program features will be installed. (Requires the most disk space.)                                       |                |  |
| Custom                               | Choose which program features you want installed and where will be installed. Recommended for advanced users. | they           |  |
| InstallShield                        | < Back Next >                                                                                                 | Cancel         |  |

点击 Install:

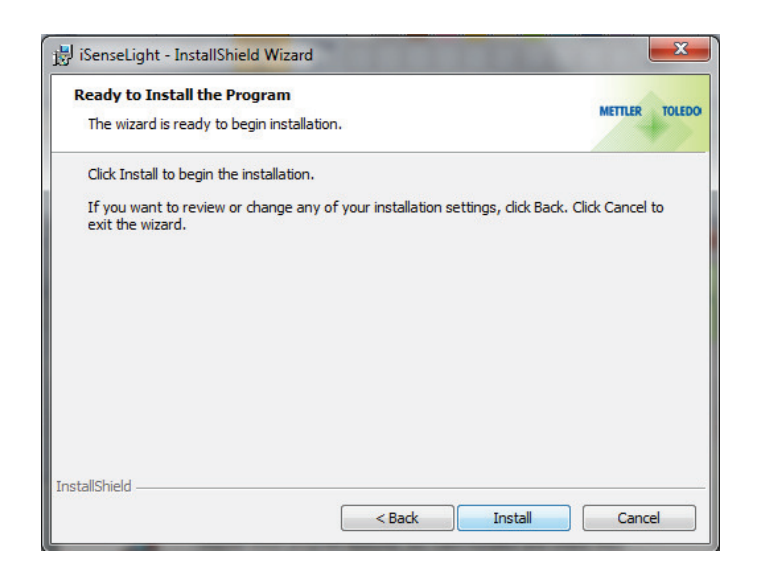

点击 OK:

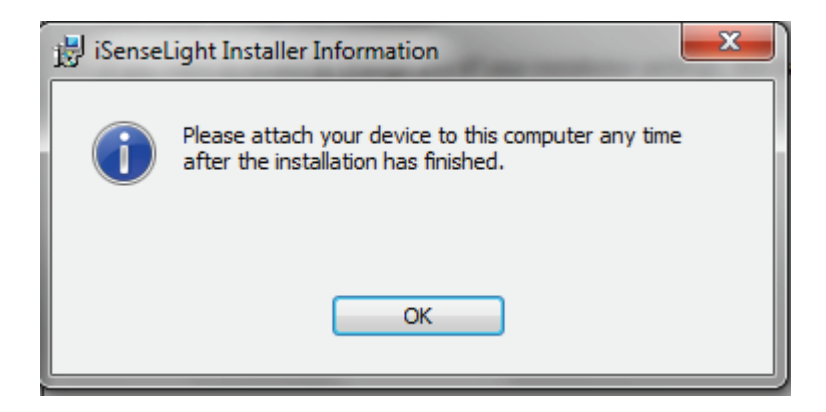

点击 Finish, 安装完成。

| 波 iSenseLight - InstallShield Wizard |                                                                                                    |  |
|--------------------------------------|----------------------------------------------------------------------------------------------------|--|
|                                      | InstallShield Wizard Completed                                                                       |  |
|                                      | The InstallShield Wizard has successfully installed iSenseLight.<br>Click Finish to exit the wizard. |  |
| METTLER TOLEDO                       | Show the Windows Installer log                                                                       |  |
| < Back Finish Cancel                 |                                                                                                    |  |

## 3. 如何使用 iSenseLight 软件

- ◆ 安装软件,方法如上所示。
  注意:电脑安装有权限限制的用户需要将电脑权限设置为管理员,然后进行安装。
- ◆ 连接 iLink 电缆和 USB 接口
- ◆ 启动 iSenseLight 软件
- ◆ 连接电缆线和传感器
- ◆ 点击软件右上方的 **①** 按钮进行配置
  - a. 定义 pH, DO 和 GPO 标准设置
  - b. 选择合适的缓冲溶液组别
  - c. 选择所需的默认设置
  - d. 如果传感器不能自动识别,请选择其他 USB 接口。光学氧传感器连接后 需要在 iLinkPort selection 选项中选择合适的 com 接口,否则将无法识 别